# Install Track-It<sup>™</sup> Drivers and Software

When downloading or installing Track-It Software and the associated USB Drivers, most (if not all) issues that arise are Windows<sup>®</sup> related, company security policy, or computer hardware setup. Let's tackle these situations!

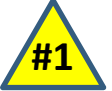

Haw To

## Make sure you have the latest version of Track-It Software! Older versions cannot be installed on Windows 10 or 11.

## **Downloading Track-It Software Files:**

Monarch's Track-It Data Logger Software (and associated USB Drivers) is free to download from our website for use on as many computers as desired. (Note that it will typically download to the Downloads folder as a ZIP file which will need to be unzipped.)

http://www.monarchserver.com/Files/Software/Track-It\_Software.zip

Windows Defender or other antivirus programs may block the Track-It Software download because it has executable files.

#### Here's how to proceed:

Temporarily turn off Windows Defender (or other antivirus software) before downloading Track-It Software.

## Managing Windows® Security Measures:

There are a few things to understand when downloading and installing Track-It Data Logger USB Drivers and Track-It Software on PCs with Windows 7, 10, and 11.

In an effort to provide "security and privacy measures", Windows 10 and 11 restrict users in what they can install (software and drivers) and where they can install them.

### Here's how to proceed:

Track-It Software is a 32-bit application. Installing a 32-bit application on a computer with a 64-bit Windows operating system automatically sends the installation files to Program Files (x86). So, confirm the sharing and control settings in this subfolder.

### How to check sharing and control over the Program Files (x86) folder:

From File Explorer, select **This PC** or Copy inetpub Computer. Create shortcut kworking • Open the Local Disk (C:) drive. Delete OneDriveTemp • Select the Program Files (x86) folder, right-**Program Files** click, and select **Properties**. Properties Program Files (x86) ProgramData 1/5/2024

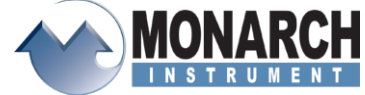

15 Columbia Drive, Amherst, NH 03031 Phone: (603) 883-3390 • Fax: (603) 886-3300 www.monarchinstrument.com

## How To Install Track-It<sup>™</sup> Drivers and Software

| In the Program hields (x86) Properties (x86) Propertie                                                                                                    | In the Dreamon Files (vQC) Dreparties folder, calest the | <b>•</b> • • • • • • • • • • • • • • • • • •                  |
|----------------------------------------------------------------------------------------------------|----------------------------------------------------------|---------------------------------------------------------------|
| Choose desired Group or user names.<br>Select Permissions for Everyone as desired.<br>Click OK.<br>Click OK again and then Close to close the Program<br>Files (x86) Properties screen.                                                                                                    | Sharing tab and click Advanced Sharing                   | Program Files (x86) Properties X                              |
| Con the Advanced Sharing screen, be sure that Share<br>this folder box is checked.<br>Then click the Permissions button.<br>Choose desired Group or user names.<br>Select Permissions for Everyone as desired.<br>Click OK<br>Click OK again and then Close to close the Program<br>Files (x86) Properties screen.                                                                                                    | Channy tab and click Advanced Channy                     | General Sharing Security Previous Versions                    |
| On the Advanced Sharing screen, be sure that Share this folder box is checked. Then click the Permissions button. Choose desired Group or user names. Select Permissions for Everyone as desired. Click OK Click OK again and then Close to close the Program Files (x86) Properties screen.                                                                                                    |                                                          | Network File and Folder Sharing                               |
| On the Advanced Sharing screen, be sure that Share this folder box is checked. Then click the Permissions button. Choose desired Group or user names. Select Permissions for Everyone as desired. Click OK Click OK again and then Close to close the Program Files (x86) Properties screen. We have a streen of the streen of the streen of th                                                                                                    |                                                          | Not Shared                                                    |
| Con the Advanced Sharing screen, be sure that Share<br>this folder box is checked.<br>Then click the Permissions button.<br>Choose desired Group or user names.<br>Select Permissions for Everyone as desired.<br>Click OK.<br>Click OK again and then Close to close the Program<br>Files (x86) Properties screen.                                                                                                    |                                                          | Network Path:                                                 |
| On the Advanced Sharing screen, be sure that Share this folder box is checked. Then click the Permissions button. Advanced Sharing the end of the end of the en                                                                                                    |                                                          | Share                                                         |
| On the Advanced Sharing screen, be sure that Share this folder box is checked. Then click the Permissions button. Choose desired Group or user names. Select Permissions for Everyone as desired. Click OK Click OK again and then Close to close the Program Files (x86) Properties screen. Window of Screen and the Close to close the Program Files (x86) Properties screen.                                                                                                    |                                                          |                                                               |
| On the Advanced Sharing screen, be sure that Share this folder box is checked. Then click the Permissions button. Choose desired Group or user names. Select Permissions for Everyone as desired. Click OK. Click OK again and then Close to close the Program Files (x86) Properties screen. Wind the Program Files (x86) Properties screen.                                                                                                    |                                                          | Set custom permissions, create multiple shares, and set other |
| On the Advanced Sharing screen, be sure that Share<br>this folder box is checked.<br>Then click the Permissions button.<br>Choose desired Group or user names.<br>Select Permissions for Everyone as desired.<br>Click OK.<br>Click OK again and then Close to close the Program<br>Files (x86) Properties screen.                                                                                                    |                                                          | advanced sharing options.                                     |
| On the Advanced Sharing screen, be sure that Share<br>this folder box is checked.<br>Then click the Permissions button.<br>Choose desired Group or user names.<br>Select Permissions for Everyone as desired.<br>Click OK.<br>Click OK again and then Close to close the Program<br>Files (x86) Properties screen.                                                                                                    |                                                          | Advanced Sharing                                              |
| On the Advanced Sharing screen, be sure that Share<br>this folder box is checked.<br>Then click the Permissions button.<br>Choose desired Group or user names.<br>Select Permissions for Everyone as desired.<br>Click OK.<br>Click OK again and then Close to close the Program<br>Files (x86) Properties screen.                                                                                                    |                                                          | Advanced Sharing                                              |
| this folder box is checked.<br>Then click the Permissions button.<br>Choose desired Group or user names.<br>Select Permissions for Everyone as desired.<br>Click OK.<br>Click OK again and then Close to close the Program<br>Files (x86) Properties screen.<br>Add memory<br>Interview of Everyone Account of Everyone Account of                                                                                                    | On the Advanced Sharing screen, be sure that Share       | Advanced Sharing X                                            |
| Then click the Permissions button. <pre>             Signe name:             Signe name:             Unit the number of amultaneous users to:             200             Unit the number of amultaneous users to:             200             Vermissions for Everyone as desired.             Click OK.             Click OK again and then Close to close the Program             File (x86) Properties screen.             Add</pre>                                                                                                    | this folder box is checked.                              | Share this folder                                             |
| Choose desired Group or user names.<br>Select Permissions for Everyone as desired.<br>Click OK.<br>Click OK again and then Close to close the Program<br>Files (x86) Properties screen.<br>Add remove<br>Permissions for Everyone as desired.<br>Click OK again and then Close to close the Program<br>Files (x86) Properties screen.<br>Add remove<br>Permissions for Everyone as desired.<br>Click OK again and then Close to close the Program<br>Files (x86) Properties screen.<br>Add remove<br>Permissions for Everyone as desired.<br>Click OK again and then Close to close the Program<br>Files (x86) Properties screen.<br>Add remove<br>Permissions for Everyone Alow Deny<br>Remove Alow Deny<br>Remove Alow Den | Then eliely the Dermineiene button                       | Settings                                                      |
| Choose desired Group or user names.<br>Select Permissions for Everyone as desired.<br>Click <i>OK</i> .<br>Click <i>OK</i> again and then <i>Close</i> to close the Program<br>Files (x86) Properties screen.                                                                                                    | Then click the <b>Permissions</b> button.                | Share name:<br>Program Files (x86)                            |
| Choose desired <b>Group or user names</b> .<br>Select <b>Permissions for Everyone</b> as desired.<br>Click <i>OK</i> .<br>Click <i>OK</i> again and then <i>Close</i> to close the Program<br>Files (x86) Properties screen.                                                                                                    |                                                          | Add Remove                                                    |
| Choose desired Group or user names.<br>Select Permissions for Everyone as desired.<br>Click <i>OK</i> .<br>Click <i>OK</i> again and then <i>Close</i> to close the Program<br>Files (x86) Properties screen.                                                                                                    |                                                          | Limit the number of simultaneous users to:                    |
| Choose desired Group or user names.<br>Select Permissions for Everyone as desired.<br>Click <i>OK</i> .<br>Click <i>OK</i> again and then <i>Close</i> to close the Program<br>Files (x86) Properties screen.                                                                                                    |                                                          |                                                               |
| Choose desired <b>Group or user names</b> .<br>Select <b>Permissions for Everyone</b> as desired.<br>Click <i>OK</i> .<br>Click <i>OK</i> again and then <i>Close</i> to close the Program<br>Files (x86) Properties screen.                                                                                                    |                                                          | Comments:                                                     |
| Choose desired Group or user names.<br>Select Permissions for Everyone as desired.<br>Click <i>OK</i> .<br>Click <i>OK</i> again and then <i>Close</i> to close the Program<br>Files (x86) Properties screen.                                                                                                    |                                                          |                                                               |
| Choose desired Group or user names.<br>Select Permissions for Everyone as desired.<br>Click <i>OK</i> .<br>Click <i>OK</i> again and then <i>Close</i> to close the Program<br>Files (x86) Properties screen.                                                                                                    |                                                          |                                                               |
| Choose desired <b>Group or user names</b> .<br>Select <b>Permissions for Everyone</b> as desired.<br>Click <b>OK</b> .<br>Click <b>OK</b> again and then <b>Close</b> to close the Program<br>Files (x86) Properties screen.                                                                                                    |                                                          | Permissions Caching                                           |
| Choose desired Group or user names.<br>Select Permissions for Everyone as desired.<br>Click <i>OK</i> .<br>Click <i>OK</i> again and then <i>Close</i> to close the Program<br>Files (x86) Properties screen.                                                                                                    |                                                          | OK Cancel Apply                                               |
| Choose desired Group or user names.<br>Select Permissions for Everyone as desired.<br>Click <i>OK</i> .<br>Click <i>OK</i> again and then <i>Close</i> to close the Program<br>Files (x86) Properties screen.                                                                                                    |                                                          |                                                               |
| Select Permissions for Everyone as desired.<br>Click OK.<br>Click OK again and then Close to close the Program<br>Files (x86) Properties screen.<br>Add @emove<br>Permissions for Everyone Allow Deny<br>Full Control<br>Change<br>Read                                                                                                    | Choose desired Group or user names.                      | Permissions for Program Files (x86)                           |
| Click <i>OK</i> .<br>Click <i>OK</i> again and then <i>Close</i> to close the Program<br>Files (x86) Properties screen.<br>Add <u>Bemove</u><br><u>Add Bemove</u><br><u>Bemissions for Everyone</u><br><u>Add</u> <u>Bemove</u><br><u>Bemissions for Everyone</u><br><u>Add</u> <u>Bemove</u><br><u>Change</u><br><u>Read</u><br><u>OK</u> <u>Cancel</u> <u>Apply</u>                                                                                                    | Select <b>Permissions for Everyone</b> as desired        | Share Permissions                                             |
| Click <i>OK</i> .<br>Click <i>OK</i> again and then <i>Close</i> to close the Program<br>Files (x86) Properties screen.<br>Add Remove<br>Permissions for Everyone Allow Deny<br>Full Control<br>Change<br>Read<br>OK Cancel Apply                                                                                                    |                                                          | Group or user names:                                          |
| Click OK again and then Close to close the Program<br>Files (x86) Properties screen.                                                                                                    | Click OK.                                                | Everyone                                                      |
| Files (x86) Properties screen.     Add     Remove     Permissions for Everyone     Allow     Deny     Full Control     Change     Read     OK     Cancel     Apply                                                                                                    | Click OK again and than Class to aloge the Drearow       |                                                               |
| Add       Remove         Permissions for Everyone       Allow       Deny         Full Control       Image       Image         Read       Image       Image         Read       Image       Image         OK       Cancel       Apply                                                                                                    | Files (x86) Properties screen                            |                                                               |
| Permissions for Everyone       Allow       Deny         Full Control       Image       Image       Image         Change       Image       Image       Image         Read       Image       Image       Image         OK       Cancel       Apply                                                                                                    |                                                          | Add Remove                                                    |
| Full Control     Image       Change     Image       Read     Image                                                                                                    |                                                          |                                                               |
| Change<br>Read                                                                                                    |                                                          | Full Control                                                  |
| Nead OK Cancel Apply                                                                                                    |                                                          | Change 🛛                                                      |
| OK Cancel Apply                                                                                                    |                                                          |                                                               |
| OK Cancel Apply                                                                                                    |                                                          |                                                               |
| OK Cancel Apply                                                                                                    |                                                          |                                                               |
| OK Cancel <u>A</u> pply                                                                                                    |                                                          |                                                               |
|                                                                                                    |                                                          | OK Cancel Apply                                               |
|                                                                                                    |                                                          |                                                               |

## **COM Port Verification:**

## Before installing the necessary USB Drivers for Track-It Software, confirm that your Windows<sup>®</sup> PC has Communications Ports activated.

Monarch's USB devices use virtual COM port drivers. This means that once the USB Drivers have been installed and the data logger is plugged in, the data logger will appear as a Communications Port titled **USB Serial Port (COMx)** (where x is the number assigned by the PC) listed under **Ports (COM & LPT)** in the Device Manager.

To demonstrate, the image to the right shows a data logger plugged in that was assigned COM3 (although it can be any number that your computer assigns to it.) Ports (COM & LPT)
 Communications Port (COM1)
 USB Serial Port (COM3)

H Device Manager File Action View Help

Cameras

Computer
 Disk drives

> 🔤 Keyboards

> Image: Monitors
 > Image: Monitors
 > Image: Monitors

Print queues
 Printers

Ports (COM & LPT)

> Display adapters
 > DVD/CD-ROM drives
 > Human Interface Devices
 > Imaging devices

V 🖁 NHIS

(+ +) 🖬 🗐 📝 🗊 晃

Audio inputs and outputs

> 🕒 Mice and other pointing devices

To verify Communications Ports are activated, open **Device Manager** and see if **Ports (COM & LPT)** is listed. (Note that installed devices are in alphabetical order.)

If **Ports (COM & LPT)** is listed, then it is OK to proceed to the installation of the Track-It Drivers and Software.

### Manual Installation of Ports:

To install the necessary Ports, complete the following steps:

### Important note before installing:

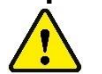

DO NOT have a data logger plugged into a USB port during installation of ports or drivers.

Open *Device Manager* and click on *Add legacy hardware* from the *Action* menu.

This will open the Add Hardware Wizard (see below).

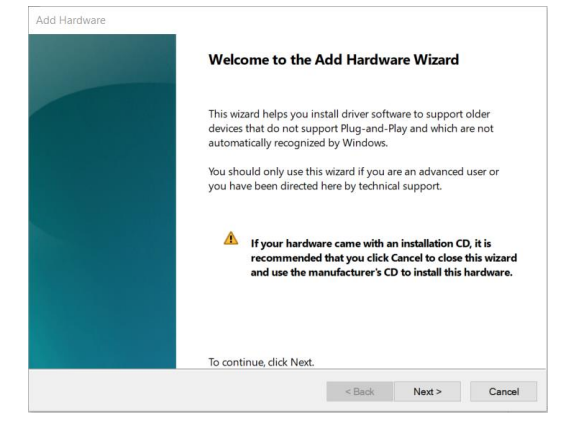

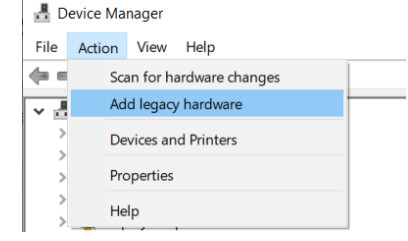

**Note:** You must click on any item in the list for the complete list of actions to be displayed under the Action menu.

Click Next.

On the next Add Hardware screen, select *Install the hardware that I manually select from a list (Advanced)*.

| The wizard can search<br>exactly which hardwa | n for other hardware and automatically install it for you. Or, if you know<br>re model you want to install, you can select it from a list. |
|-----------------------------------------------|----------------------------------------------------------------------------------------------------|
| What do you want th                           | e wizard to do?                                                                                                    |
| $\bigcirc$ Search for and                     | install the hardware automatically (Recommended)                                                                                           |
| Install the hard                              | ware that I manually select from a list (Advanced)                                                                                         |
|                                               |                                                                                                    |
|                                               |                                                                                                    |
|                                               |                                                                                                    |
|                                               |                                                                                                    |
|                                               |                                                                                                    |
|                                               |                                                                                                    |

#### Click *Next*.

On the next screen (below), scroll down the list of Common hardware types and select **Ports (COM & LPT)**.

| From the list below, select the type of hardware you are installing |                |        |
|---------------------------------------------------------------------|----------------|--------|
| If you do not see the hardware category you want, click Show All I  | Devices.       |        |
| Common <u>h</u> ardware types:                                      |                |        |
| PCMCIA adapters                                                     |                | ^      |
| Perception Simulation Controllers                                   |                |        |
| Portable Devices                                                    |                |        |
| Ports (COM & LPT)                                                   |                |        |
| V POS Barcode Scanner                                               |                |        |
| POS Cash Drawer                                                     |                |        |
| POS HID Magnetic Stripe Reader                                      |                |        |
| 🔄 POS Line Display                                                  |                |        |
| 🚔 POS Receipt Printer                                               |                |        |
| A DOC Damata Davias                                                 |                | -      |
|                                                                     |                |        |
|                                                                     |                |        |
| < <u>B</u> ack                                                      | <u>N</u> ext > | Cancel |

Click *Next*.

On the next screen (below), under **Manufacturer**, select **(Standard port types)**. Under Model, select **Communications Port**.

| Select the device driver you want to install for this hardware.                                        |                                                                                                    |      |  |  |
|----------------------------------------------------------------------------------------------------|----------------------------------------------------------------------------------------------------|------|--|--|
| Select the manufactu disk that contains the                                                            | rer and model of your hardware device and then click Next. If you hav<br>e driver you want to install, click Have Disk.                                       | 'e a |  |  |
| Manufacturer<br>(Standard port types)<br>Hewlett Packard<br>Microsoft<br>Monarch Instrument<br>Quatech | <ul> <li>Model</li> <li>Communications Port</li> <li>ECP Printer Port</li> <li>Multiport Communications Port</li> <li>Printer Port</li> <li>Serial</li> </ul> | *    |  |  |
| This driver is digitally sign<br>Tell me why driver signing                                            | is important                                                                                                    | -    |  |  |
|                                                                                                    | < Back Next > Can                                                                                                    | cel  |  |  |

**NOTE**: It is essential that **Standard port types** and **Communications Port** are listed and can be selected as shown above. If not, then the PC may not have the hardware necessary to support Monarch Data Loggers. This is very rare, but some Windows PCs do not have the full Microsoft feature set. In the event this happens, contact Monarch.

Click Next.

| Add Hardware                                       |                |        |        |
|----------------------------------------------------|----------------|--------|--------|
| The wizard is ready to install your hardware       |                |        |        |
|                                                    |                |        |        |
|                                                    |                |        |        |
| Hardware to install:                               |                |        |        |
| Communications Port                                |                |        |        |
| To start installing your new hardware, click Next. |                |        |        |
|                                                    |                |        |        |
|                                                    |                |        |        |
|                                                    |                |        |        |
|                                                    |                |        |        |
|                                                    |                |        |        |
|                                                    | < <u>B</u> ack | Next > | Cancel |

Click *Next* again to install the Communications Port. Once complete, click *Finish* to close the Add Hardware Wizard.

## Installing Track-It Data Logger USB Drivers and Software:

#### Important note before installing:

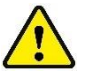

DO NOT have a data logger plugged into a USB port during installation of drivers or software.

Due to Window's stringent safety protocols, it is required that the Track-It user be an administrator with full access. Note that in companies or organizations with strict IT protocols, IT specialists may have to do this installation.

The Track-It installation files will be downloaded to a compressed ZIP file, which will need to be upzipped/extracted. The unzipped file folder contains multiple subfolders and files.

Double-click on the **Track-It\_Software folder** and then right click on **CD\_Start.exe** and select **Run as administrator**.

This will open the Track-It Software Installation menu as shown right.

Click on *Install USB Driver* and follow the prompts. Accept any security measures and the License Agreement to continue installation.

Once the USB Drivers are installed, click on *Install Software* and follow the instructions to complete installation.

For more detailed instructions on installation, click on **Software Manual** (which will open the Track-It DataLogger Software manual) and read through section 1.0.

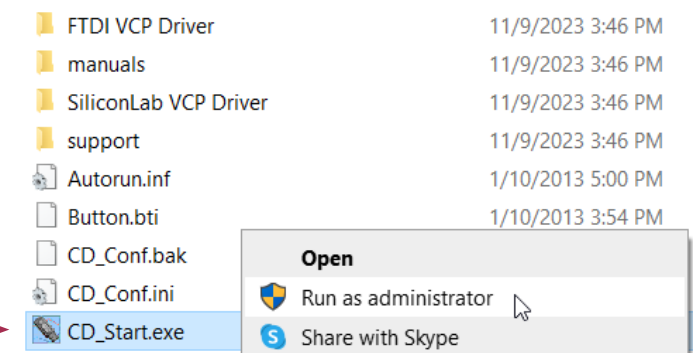

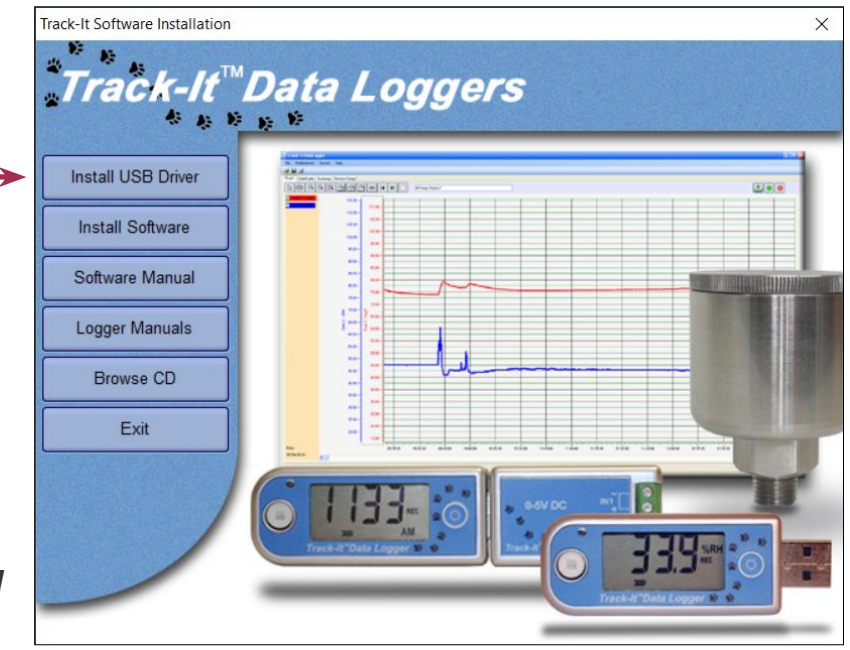

If "Create shortcuts on Desktop" is selected during installation, you will see these two icons on your Desktop (see right).

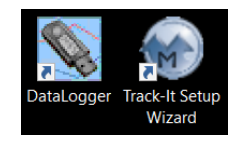

You are now ready to plug in your data logger into a USB port on your computer, open Track-It<sup>™</sup> DataLogger Software, and set up your logger to record data!

For a quick overview, refer to: <u>https://www.monarchserver.com/Files/pdf/Quick\_Start\_Guide.pdf</u>.

For Datalogging Made Easy, go to: <u>https://monarchserver.com/Files/KB/DataLoggingMadeEasy.pdf</u>